### 7.1.4 系列相関のもとで回帰式の推定

単回帰の場合: 回帰式が

$$Y_i = \alpha + \beta X_i + u_i,$$

 $u_i = \rho u_{i-1} + \epsilon_i$ 

のときの推定を考える。ただし,  $\epsilon_1, \epsilon_2, \dots, \epsilon_n$  は互いに独立とする。

*u<sub>i</sub>*を消去すると,

 $(Y_i - \alpha - \beta X_i) = \rho(Y_{i-1} - \alpha - \beta X_{i-1}) + \epsilon_i,$ 

また,少し整理すると,

$$(Y_i - \rho Y_{i-1}) = \alpha(1 - \rho) + \beta(X_i - \rho X_{i-1}) + \epsilon_i,$$

となる。

 $\epsilon_1, \epsilon_2, \dots, \epsilon_n$  は互いに独立とするので,最小二乗法を適用が可能となる。しかし,通常の 最小二乗法と同様に,残差平方和を最小にするような推定量 $\hat{\alpha}, \hat{\beta}, \hat{\rho}$ を求めたいが, $\hat{\alpha}, \hat{\beta}, \hat{\rho}$ の解を  $(X_i, Y_i)$ の陽関数の形で書き表すことは不可能である。したがって,少し工夫が必要 となる。 残差 ĉ, を次のように二通りの表し方をする。

• 
$$\hat{\epsilon}_i = \hat{u}_i - \hat{\rho}\hat{u}_{i-1}$$
,ただし, $\hat{u}_i = Y_i - \hat{\alpha} - \hat{\beta}X_i$ 

・  $\hat{\epsilon}_i = Y_i^* - \hat{\alpha}' - \hat{\beta}X_i^*$ ,ただし, $Y_i^* = Y_i - \hat{\rho}Y_{i-1}$ , $X_i^* = X_i - \hat{\rho}X_{i-1}$ , $\hat{\alpha}' = \hat{\alpha}(1 - \hat{\rho})$ 

 $\min_{\hat{\alpha},\,\hat{\beta},\,\hat{\rho}} S(\hat{\alpha},\,\hat{\beta},\,\hat{\rho})$ 

 $\hat{\alpha}$ ,  $\hat{\beta}$ ,  $\hat{\rho}$ について  $S(\hat{\alpha}, \hat{\beta}, \hat{\rho})$ を微分してゼロとおいて,

$$\frac{\partial S(\hat{\alpha},\hat{\beta},\hat{\rho})}{\partial \hat{\alpha}} = \frac{\partial S(\hat{\alpha},\hat{\beta},\hat{\rho})}{\partial \hat{\alpha}'} \frac{\partial \hat{\alpha}'}{\partial \hat{\alpha}} = -2(1-\hat{\rho}) \sum_{i=2}^{n} (Y_i^* - \hat{\alpha}' - \hat{\beta}X_i^*) = 0$$

$$\frac{\partial S(\hat{\alpha},\hat{\beta},\hat{\rho})}{\partial \hat{\beta}} = -2\sum_{i=2}^{n} X_{i}^{*}(Y_{i}^{*}-\hat{\alpha}'-\hat{\beta}X_{i}^{*}) = 0$$
$$\frac{\partial S(\hat{\alpha},\hat{\beta},\hat{\rho})}{\partial \hat{\rho}} = -2\sum_{i=2}^{n} \hat{u}_{i-1}(\hat{u}_{i}-\hat{\rho}\hat{u}_{i-1}) = 0$$

の3つの連立方程式を解く。すなわち,

$$\begin{split} \hat{\beta} &= \frac{\sum_{i=2}^{n} (X_{i}^{*} - \overline{X}_{i}^{*})(Y_{i}^{*} - \overline{Y}_{i}^{*})}{\sum_{i=2}^{n} (X_{i}^{*} - \overline{X}_{i}^{*})^{2}}, \qquad \text{trtl}, \quad Y_{i}^{*} &= Y_{i} - \hat{\rho}Y_{i-1}, \quad X_{i}^{*} = X_{i} - \hat{\rho}X_{i-1}\\ \hat{\alpha}' &= \hat{\alpha}(1 - \hat{\rho}) = \overline{Y}_{i}^{*} - \hat{\beta}\overline{X}_{i}^{*}\\ \hat{\rho} &= \frac{\sum_{i=2}^{n} \hat{u}_{i-1}\hat{u}_{i}}{\sum_{i=2}^{n} \hat{u}_{i-1}^{2}}, \qquad \text{trtl}, \quad \hat{u}_{i} = Y_{i} - \hat{\alpha}' - \hat{\beta}X_{i} \end{split}$$

を解くことになる。ただし, $\overline{X}_{i}^{*} = \frac{1}{n-1}\sum_{i=2}^{n}X_{i}^{*}$ , $\overline{Y}_{i}^{*} = \frac{1}{n-1}\sum_{i=2}^{n}Y_{i}^{*}$ とする(n-1個のデータの平均)。

### 計算の手順として,

(i)  $\hat{\rho}$  に与えたもとで(最初は $\hat{\rho} = 0$ ),上記最初の2つの式を用いて, $(\hat{\alpha}', \hat{\beta})$ を求める。

(ii)  $(\hat{\alpha}, \hat{\beta})$  を与えたもとで,上記3つ目の式を用いて, $\hat{\rho}$ を求める。

(iii) 上記手順 (i) と (ii) を交互に ,  $(\hat{\alpha}', \hat{\beta}, \hat{\rho})$  が収束するまで繰り返す。

とする。この計算手順はコクラン=オーカット法 (Cochrane-Orcutt estimation) と呼ばれる。

簡便法: $\rho$ の求め方: より簡単なもう一つの方法として,DW は近似的に DW  $\approx 2(1 - \hat{\rho})$ と表されるので,DW から $\hat{\rho}$ を逆算して求める。そして, $Y_i^* = Y_i - \hat{\rho}Y_{i-1}$ , $X_i^* = X_i - \hat{\rho}X_{i-1}$ ) を新たな変数として、

 $Y_i^* = \alpha' + \beta X_i^* + \epsilon_i,$ 

に最小二乗法を適用する。ただし, $\alpha' = \alpha(1 - \hat{\rho})$ とする。

重回帰の場合: より一般的に,回帰式が

 $Y_i = \beta_1 X_{1i} + \beta_2 X_{2i} + \dots + \beta_k X_{ki} + u_i,$ 

 $u_i = \rho u_{i-1} + \epsilon_i,$ 

の重回帰ときの推定を考える。ただし,  $\epsilon_1, \epsilon_2, \dots, \epsilon_n$  は互いに独立とする。

*ui* を消去すると,

$$(Y_i - \rho Y_{i-1}) = \beta_1(X_{1i} - \rho X_{1,i-1}) + \beta_2(X_{2i} - \rho X_{2,i-1}) + \dots + \beta_k(X_{ki} - \rho X_{k,i-1}) + \epsilon_i,$$

となる。残差平方和 $S(\hat{\beta}_1, \hat{\beta}_2, \dots, \hat{\beta}_k, \hat{\rho}) = \sum_{i=2}^n \hat{\epsilon}_i^2 を最小にする<math>\hat{\beta}_1, \hat{\beta}_2, \dots, \hat{\beta}_k, \hat{\rho}$ を求め る。ただし, $\hat{\epsilon}_i = Y_i^* - \hat{\beta}_1 X_{1i}^* - \hat{\beta}_2 X_{2i}^* - \dots - \hat{\beta}_k X_{ki}^*$ ,または, $\hat{\epsilon}_i = \hat{u}_i - \hat{\rho} \hat{u}_{i-1}$ のどちらかで 残差が表される。また,式中の記号は, $Y_i^* = Y_i - \hat{\rho} Y_{i-1}$ , $X_{ji}^* = X_{ji} - \hat{\rho} X_{j,i-1}$ , $j = 1, 2, \dots, k$ ,  $\hat{u}_i = Y_i - \hat{\beta}_1 X_{1i} - \hat{\beta}_2 X_{2i} - \dots - \hat{\beta}_k X_{ki}$ である。

最小化のための一階の条件は,

$$\frac{\partial S(\hat{\beta}_1, \hat{\beta}_2, \cdots, \hat{\beta}_k, \hat{\rho})}{\partial \hat{\beta}_j} = 0, \qquad j = 1, 2, \cdots, k$$
$$\frac{\partial S(\hat{\beta}_1, \hat{\beta}_2, \cdots, \hat{\beta}_k, \hat{\rho})}{\partial \hat{\rho}} = 0$$

であり,具体的に計算すると,

$$\frac{\partial S(\hat{\beta}_{1}, \hat{\beta}_{2}, \cdots, \hat{\beta}_{k}, \hat{\rho})}{\partial \hat{\beta}_{j}} = -2 \sum_{i=2}^{n} X_{ji}^{*}(Y_{i}^{*} - \hat{\beta}_{1}X_{1i}^{*} - \hat{\beta}_{2}X_{2i}^{*} - \cdots - \hat{\beta}_{k}X_{ki}^{*}) = 0,$$
  
$$j = 1, 2, \cdots, k$$

$$\frac{\partial \mathcal{S}(\beta_1, \beta_2, \cdots, \beta_k, \hat{\rho})}{\partial \hat{\rho}} = -2\sum_{i=2}^n \hat{u}_{i-1}(\hat{u}_i - \hat{\rho}\hat{u}_{i-1}) = 0$$

となる。(k + 1)本の連立方程式から, $\hat{\beta}_1$ , $\hat{\beta}_2$ ,…, $\hat{\beta}_k$ , $\hat{\rho}$ が得られる。単回帰のときと同様 に,収束計算によって求めることになる。→ コクラン = オーカット法 (Cochrane-Orcutt estimation)

簡便法: $\rho$ の求め方(単回帰の場合と同じ手順): より簡単なもう一つの方法として,DWは近似的に  $DW \approx 2(1 - \hat{\rho})$ と表されるので,DWから $\hat{\rho}$ を逆算して求める。 すなわち,まず, $Y_i = \beta_1 X_{1i} + \beta_2 X_{2i} + \dots + \beta_k X_{ki} + u_i$ を最小二乗法で推定して残差  $\hat{u}_i$ を求 める。そして, $\hat{\rho} = 1 - \frac{1}{2}DW$ として, $Y_i^* = Y_i - \hat{\rho}Y_{i-1}$ , $X_{1i}^* = X_{1i} - \hat{\rho}X_{1,i-1}$ , $X_{2i}^* = X_{2i} - \hat{\rho}X_{2,i-1}$ , …, $X_{ki}^* = X_{ki} - \hat{\rho}X_{k,i-1}$ を新たな変数を求め,

$$Y_{i}^{*} = \beta_{1}X_{1i}^{*} + \beta_{2}X_{2i}^{*} + \dots + \beta_{k}X_{ki}^{*} + \epsilon_{i}$$

#### に最小二乗法を適用する。

# 7.1.5 Excel 2019 による回帰分析(その3:DW比の計算)

5.3.12 節の推定結果(今までの数値例)の再掲(A列がY, B列がX)

|   | А | В |
|---|---|---|
| 1 | у | х |
| 2 | 4 | 5 |
| 3 | 1 | 1 |
| 4 | 1 | 3 |
| 5 | 3 | 2 |
| 6 | 4 | 4 |
|   |   |   |

残差とYの予測値を出力するためには、「データ」、「データ分析」、「回帰分析」、「OK」と順に選択する。

下記のように,「入力Y範囲(Y)」,「入力X範囲(X)」,「一覧の出力先(S)」を入力して, さらに,「残差(R)」 にチェックを入れて,「OK」ボタンを押す。

| 回帰分析                                                                                                    | ? >                            |
|----------------------------------------------------------------------------------------------------|--------------------------------|
| 入力元<br>入力Y範囲(Y): \$A\$1:\$A\$6 1<br>入力X範囲(X): \$B\$1:\$B\$6 1 ✓ ラベル(L) □ 定数に 0 を使用(Z) □ 有意水準(Q) 95 %                                                      | OK<br>キャンセル<br>ヘルプ( <u>H</u> ) |
| 出力オプション<br>● 一覧の出力先( <u>S</u> ): \$A\$7   ● 新規ワークシート( <u>P</u> ):  ○ 新規ブック( <u>W</u> )                                                                    |                                |
| <ul> <li>              ☆ 差(<u>R</u>)             □ 残差グラフの作成(<u>D</u>)             □ 標準化された残差(<u>T</u>)             □ 観測値グラフの作成(<u>I</u>)      </li> </ul> |                                |
| 正規確率<br>□ 正規確率グラフの作成( <u>N</u> )                                                                                                    |                                |

入力範囲のところで、1~6行目を選んで、「ラベル(L)」にチェックを入れると、1行目が変数名として入力

される。

| 7概要ImageImageImageImageImageImage9回帰統計ImageImageImageImageImageImageImage10重相閣 R0.7298ImageImageImageImageImageImage11重決定 R20.532609ImageImage <td< th=""><th></th><th>А</th><th>В</th><th>С</th><th>D</th><th>E</th><th>F</th></td<>                                                                                                    |                                                                                        | А                                          | В                                                    | С                            | D                         | E                           | F                                |
|----------------------------------------------------------------------------------------------------|----------------------------------------------------------------------------------------|--------------------------------------------|------------------------------------------------------|------------------------------|---------------------------|-----------------------------|----------------------------------|
| 8回帰統計Image: section of the section of the sect | 7                                                                                      | 概要                                         |                                                      |                              |                           |                             |                                  |
| 9回帰<br><br><br><br><br><br><br><br>                                                                                                    | 8                                                                                      |                                            |                                                      |                              |                           |                             |                                  |
| 10重相関 R0.7298 </td <td>9</td> <td>回帰</td> <td>統計</td> <td></td> <td></td> <td></td> <td></td>                                                                                                    | 9                                                                                      | 回帰                                         | 統計                                                   |                              |                           |                             |                                  |
| 11重決定 R20.53260912補正 R20.376812 </td <td>10</td> <td>重相関 R</td> <td>0.7298</td> <td></td> <td></td> <td></td> <td></td>                                                                                                    | 10                                                                                     | 重相関 R                                      | 0.7298                                               |                              |                           |                             |                                  |
| 12補正 R20.37681213標準誤差1.197219 </td <td>11</td> <td>重決定 R2</td> <td>0.532609</td> <td></td> <td></td> <td></td> <td></td>                                                                                                    | 11                                                                                     | 重決定 R2                                     | 0.532609                                             |                              |                           |                             |                                  |
| 13標準誤差1.197219 </td <td>12</td> <td>補正 R2</td> <td>0.376812</td> <td></td> <td></td> <td></td> <td></td>                                                                                                    | 12                                                                                     | 補正 R2                                      | 0.376812                                             |                              |                           |                             |                                  |
| 14<br>観測数515 </td <td>13</td> <td>標準誤差</td> <td>1.197219</td> <td></td> <td></td> <td></td> <td></td>                                                                                                    | 13                                                                                     | 標準誤差                                       | 1.197219                                             |                              |                           |                             |                                  |
| 15回回标回标回标回标月由度変動分散「された分有意 F18回帰14.94.93.4186050.16159419残差34.31.43333320合計49.22111111-22「新51.2556540.3981990.717129-3.4960523切片0.51.2556540.3981990.717129-3.4960524×0.70.3785941.8489470.161594-0.504852510.51.2556540.3981990.717129-3.4960524×0.70.3785941.8489470.161594-0.5048525111111126第11111127111111128残差出力1111112911111111291111111131140111113211111111333330.7111113441111111133                                                                                                    | 14                                                                                     | 観測数                                        | 5                                                    |                              |                           |                             |                                  |
| 16分散分析表Image: set of the set of the set of | 15                                                                                     |                                            |                                                      |                              |                           |                             |                                  |
| 17自由度変動分散Jされた分集有意 F18回帰14.94.93.4186050.16159419残差34.31.43333320合計49.221010022係数標準誤差tP-値下限 95%.23切片0.51.2556540.3981990.717129-3.49605.24x0.70.3785941.8489470.161594-0.5048525-0.3785941.8489470.161594-0.50485262728残差出力29<                                                                                                    | 16                                                                                     | 分散分析表                                      | ŧ                                                    |                              |                           |                             |                                  |
| 18回帰14.94.93.4186050.16159419残差34.31.43333320合計49.2 </td <td>17</td> <td></td> <td>自由度</td> <td>変動</td> <td>分散</td> <td>∥された分離</td> <td>有意F</td>                                                                                                    | 17                                                                                     |                                            | 自由度                                                  | 変動                           | 分散                        | ∥された分離                      | 有意F                              |
| 19残差34.31.43333320合計49.2 </td <td>18</td> <td>回帰</td> <td>1</td> <td>4.9</td> <td>4.9</td> <td>3.418605</td> <td>0.161594</td>                                                                                                    | 18                                                                                     | 回帰                                         | 1                                                    | 4.9                          | 4.9                       | 3.418605                    | 0.161594                         |
| 20合計49.221 </td <td>19</td> <td>残差</td> <td>3</td> <td>4.3</td> <td>1.433333</td> <td></td> <td></td>                                                                                                    | 19                                                                                     | 残差                                         | 3                                                    | 4.3                          | 1.433333                  |                             |                                  |
| 21<br>····································                                                                                                    | 20                                                                                     | 合計                                         | 4                                                    | 9.2                          |                           |                             |                                  |
| 22仟仟午下下中下中下中中中中中中1122233333333333333333333333333333333333333333333333333333333333333333333333333333333333333333333333333333333333333333333333333333333333333333333333333333333333333333333333333333333333333 <t< td=""><td></td><td></td><td></td><td></td><td></td><td></td><td></td></t<>                                                                                                    |                                                                                        |                                            |                                                      |                              |                           |                             |                                  |
| 23切片0.51.2556540.3981990.717129-3.4960524x0.70.3785941.8489470.161594-0.5048525 </td <td>21</td> <td></td> <td></td> <td></td> <td></td> <td></td> <td></td>                                                                                                    | 21                                                                                     |                                            |                                                      |                              |                           |                             |                                  |
| 24       x       0.7       0.378594       1.848947       0.161594       -0.50485         25                 26 <t< td=""><td>21<br/>22</td><td></td><td>係数</td><td><mark>標準誤差</mark></td><td>t</td><td>P-値</td><td>下限 95% .</td></t<>                                                                                                    | 21<br>22                                                                               |                                            | 係数                                                   | <mark>標準誤差</mark>            | t                         | P-値                         | 下限 95% .                         |
| 25                                                                                                    | 21<br>22<br>23                                                                         | 切片                                         | 係数<br>0.5                                            | 標準誤差<br>1.255654             | t<br>0.398199             | P-値<br>0.717129             | 下限 95% .<br>-3.49605             |
| 26                                                                                                    | 21<br>22<br>23<br>24                                                                   | 切片<br>x                                    | 係数<br>0.5<br>0.7                                     | 標準誤差<br>1.255654<br>0.378594 | t<br>0.398199<br>1.848947 | P-値<br>0.717129<br>0.161594 | 下限 95% .<br>-3.49605<br>-0.50485 |
| 27                                                                                                    | 21<br>22<br>23<br>24<br>25                                                             | 切片<br>x                                    | 係数<br>0.5<br>0.7                                     | 標準誤差<br>1.255654<br>0.378594 | t<br>0.398199<br>1.848947 | P-値<br>0.717129<br>0.161594 | 下限 95% .<br>-3.49605<br>-0.50485 |
| 28 残差出力                                                                                                    | 21<br>22<br>23<br>24<br>25<br>26                                                       | 切片<br>X                                    | 係数<br>0.5<br>0.7                                     | 標準誤差<br>1.255654<br>0.378594 | t<br>0.398199<br>1.848947 | P-値<br>0.717129<br>0.161594 | 下限 95% .<br>-3.49605<br>-0.50485 |
| 29                                                                                                    | 21<br>22<br>23<br>24<br>25<br>26<br>27                                                 | 切片<br>x                                    | 係数<br>0.5<br>0.7                                     | 標準誤差<br>1.255654<br>0.378594 | t<br>0.398199<br>1.848947 | P-値<br>0.717129<br>0.161594 | 下限 95% .<br>-3.49605<br>-0.50485 |
| 30       観測値       予測値: y       残差         31       1       4       0         32       2       1.2       -0.2         33       3       2.6       -1.6         34       4       1.9       1.1         35       5       3.3       0.7                                                                                                    | 21<br>22<br>23<br>24<br>25<br>26<br>27<br>28                                           | 切片<br>x<br>残差出力                            | 係数<br>0.5<br>0.7                                     | 標準誤差<br>1.255654<br>0.378594 | t<br>0.398199<br>1.848947 | P-値<br>0.717129<br>0.161594 | 下限 95% .<br>-3.49605<br>-0.50485 |
| 31       1       4       0                                                                                                    | 21<br>22<br>23<br>24<br>25<br>26<br>27<br>28<br>29                                     | 切片<br>x<br>残差出力                            | 係数<br>0.5<br>0.7                                     | 標準誤差<br>1.255654<br>0.378594 | t<br>0.398199<br>1.848947 | P-値<br>0.717129<br>0.161594 | 下限 95% .<br>-3.49605<br>-0.50485 |
| 32       2       1.2       -0.2         33       3       2.6       -1.6         34       4       1.9       1.1         35       5       3.3       0.7                                                                                                    | 21<br>22<br>23<br>24<br>25<br>26<br>27<br>28<br>29<br>30                               | 切片<br>x<br>残差出力<br>観測値                     | 係数<br>0.5<br>0.7<br>予測値: y                           | 標準誤差<br>1.255654<br>0.378594 | t<br>0.398199<br>1.848947 | P-値<br>0.717129<br>0.161594 | 下限 95% .<br>-3.49605<br>-0.50485 |
| 33       3       2.6       -1.6         34       4       1.9       1.1         35       5       3.3       0.7                                                                                                    | 21<br>22<br>23<br>24<br>25<br>26<br>27<br>28<br>29<br>30<br>31                         | 切片<br>x<br>残差出力<br>観測値                     | 係数<br>0.5<br>0.7<br>予測値: y<br>4                      | 標準誤差<br>1.255654<br>0.378594 | t<br>0.398199<br>1.848947 | P-値<br>0.717129<br>0.161594 | 下限 95% .<br>-3.49605<br>-0.50485 |
| 34         4         1.9         1.1           35         5         3.3         0.7                                                                                                    | 21<br>22<br>23<br>24<br>25<br>26<br>27<br>28<br>29<br>30<br>31<br>32                   | 切片<br>×<br>残差出力<br>観測値<br>1<br>2           | 係数<br>0.5<br>0.7<br>予測値: y<br>4<br>1.2               | 標準誤差<br>1.255654<br>0.378594 | t<br>0.398199<br>1.848947 | P-値<br>0.717129<br>0.161594 | 下限 95% .<br>-3.49605<br>-0.50485 |
| 35 5 3.3 0.7                                                                                                    | 21<br>22<br>23<br>24<br>25<br>26<br>27<br>28<br>29<br>30<br>31<br>32<br>33             | 切片<br>x<br>残差出力<br>観測値<br>1<br>2<br>3      | 係数<br>0.5<br>0.7<br>予測値: y<br>4<br>1.2<br>2.6        | 標準誤差<br>1.255654<br>0.378594 | t<br>0.398199<br>1.848947 | P-値<br>0.717129<br>0.161594 | 下限 95% .<br>-3.49605<br>-0.50485 |
|                                                                                                    | 21<br>22<br>23<br>24<br>25<br>26<br>27<br>28<br>29<br>30<br>31<br>32<br>33<br>33<br>34 | 切片<br>x<br>残差出力<br>観測値<br>1<br>2<br>3<br>4 | 係数<br>0.5<br>0.7<br>予測値: y<br>4<br>1.2<br>2.6<br>1.9 | 標準誤差<br>1.255654<br>0.378594 | t<br>0.398199<br>1.848947 | P-値<br>0.717129<br>0.161594 | 下限 95% .<br>-3.49605<br>-0.50485 |

← 予測値と残差が出力される。

D32 で,「=(c32-c31)<sup>2</sup>」を入力して Enter キーを押す。D32 をコピーして,D33~D35 に張り付ける。 E31 で,「=c31<sup>2</sup>」を入力して Enter キーを押す。E31 をコピーして,E32~E35 に張り付ける。

下記のように計算される。

| 28 | 残差出力 |        |      |      |      |
|----|------|--------|------|------|------|
| 29 |      |        |      |      |      |
| 30 | 観測値  | 予測値: Y | 残差   |      |      |
| 31 | 1    | 4      | 0    |      | 0    |
| 32 | 2    | 1.2    | -0.2 | 0.04 | 0.04 |
| 33 | 3    | 2.6    | -1.6 | 1.96 | 2.56 |
| 34 | 4    | 1.9    | 1.1  | 7.29 | 1.21 |
| 35 | 5    | 3.3    | 0.7  | 0.16 | 0.49 |

D36 に「=sum(d32:d35)」, E36 に「=sum(e31:e35)」とそれぞれ入力して Enter キーを押す。

DW 比の分子がD36, 分母がE36 に計算される。さらに,F36 に「=d36/e36」と入力して,Enter キーを押す と,DW 比が2.197674 と計算される (次ページ)。

(\*) 「=sum(d32:d35)」は d32~d35 の総和を求めるコマンド

| 28 | 残差出力 |        |      |      |      |          |
|----|------|--------|------|------|------|----------|
| 29 |      |        |      |      |      |          |
| 30 | 観測値  | 予測値: Y | 残差   |      |      |          |
| 31 | 1    | 4      | 0    |      | 0    |          |
| 32 | 2    | 1.2    | -0.2 | 0.04 | 0.04 |          |
| 33 | 3    | 2.6    | -1.6 | 1.96 | 2.56 |          |
| 34 | 4    | 1.9    | 1.1  | 7.29 | 1.21 |          |
| 35 | 5    | 3.3    | 0.7  | 0.16 | 0.49 |          |
| 36 |      |        |      | 9.45 | 4.3  | 2.197674 |

D36, E36, F36 と計算したが, D36, E36 を計算せずに, まとめて, F36 に「=sum(d32:d35)/sum(e31:e35)」 と入力しても同じ結果が得られる。

●Excel の問題点:

DW比を求めるためには、回帰分析の度に、残差を出力させて自分で計算しなければならない。

→ DW 比は自動的に出力してくれない。かなり面倒!!

→ 以前紹介した gretl を使う。

# 7.1.6 gretl による回帰分析

<u>http://gretl.sourceforge.net/</u>からダウンロードしてインストール

Windows 版, Mac 版, Linux 版などが用意されている。

Windows 版の場合, <u>http://gretl.sourceforge.net/win32/</u>から

gret1-2020e-64.exe または gret1-2020e-32.exe

をインストールする。

64 ビット版の Windows であれば gret1-2020e-64.exe がインストール可能。 よく分からなければ, gret1-2020e-32.exe をインストールするように。

インストール後, デスクトップに

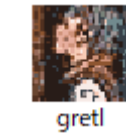

というアイコンができる。これを選択すると、次の画面が出る。

| 🦉 gretl                                          | l               |                 |           |                |                |                |                 |                 | _ |  | × |
|--------------------------------------------------|-----------------|-----------------|-----------|----------------|----------------|----------------|-----------------|-----------------|---|--|---|
| <u>フ</u> ァイル                                     | ツール( <u>T</u> ) | データ( <u>D</u> ) | 表示(⊻)     | 追加( <u>A</u> ) | 標本( <u>S</u> ) | 変数( <u>V</u> ) | モデル( <u>M</u> ) | ヘルプ( <u>H</u> ) |   |  | 6 |
| データファイルがロードされていません C:¥Users¥User¥Documents¥gretI |                 |                 |           |                |                |                |                 |                 |   |  |   |
| ID # ◀ 💈                                         | 変数名 ◀           | 変数説明ラ           | NJV.      |                |                |                |                 |                 |   |  | 1 |
|                                                  |                 |                 |           |                |                |                |                 |                 |   |  |   |
|                                                  |                 |                 |           |                |                |                |                 |                 |   |  |   |
|                                                  |                 |                 |           |                |                |                |                 |                 |   |  |   |
|                                                  |                 |                 |           |                |                |                |                 |                 |   |  |   |
|                                                  |                 |                 |           |                |                |                |                 |                 |   |  |   |
|                                                  |                 |                 |           |                |                |                |                 |                 |   |  |   |
|                                                  |                 |                 |           |                |                |                |                 |                 |   |  |   |
|                                                  |                 |                 |           |                |                |                |                 |                 |   |  |   |
|                                                  |                 |                 |           |                |                |                |                 |                 |   |  |   |
|                                                  |                 |                 |           |                |                |                |                 |                 |   |  |   |
|                                                  |                 |                 |           |                |                |                |                 |                 |   |  |   |
|                                                  |                 |                 |           |                |                |                |                 |                 |   |  |   |
|                                                  |                 |                 |           |                |                |                |                 |                 |   |  |   |
|                                                  |                 |                 |           |                |                |                |                 |                 |   |  |   |
|                                                  |                 |                 |           |                |                |                |                 |                 |   |  |   |
|                                                  |                 |                 |           |                |                |                |                 |                 |   |  |   |
|                                                  |                 |                 |           |                |                |                |                 |                 |   |  |   |
| <b>.</b>                                         | P-              | fx              | <b>11</b> | β 💷            |                |                |                 |                 |   |  |   |

Excel でデータ・ファイルを作成して, gretl で読む方法もあるが, まず, データの入力の仕方を説明する。

| N.         | gret | tl                |                                    |                |                |                |                |                 |                 |       |          | _       |            | ×          |
|------------|------|-------------------|------------------------------------|----------------|----------------|----------------|----------------|-----------------|-----------------|-------|----------|---------|------------|------------|
| <u>7</u> 7 | ()L  | ツール( <u>T</u> )   | データ( <u>D</u> )                    | 表示( <u>V</u> ) | 追加( <u>A</u> ) | 標本( <u>S</u> ) | 変数( <u>V</u> ) | モデル( <u>M</u> ) | ヘルプ( <u>H</u> ) |       |          |         |            | 6          |
|            | デー   | -タを開く( <u>O</u> ) |                                    |                | ۰ F            |                |                |                 |                 |       | C:¥Users | ¥User¥D | ocument    | s¥gretl    |
|            | ź-   | -タを追加する           |                                    |                |                |                |                |                 |                 |       |          |         |            | •          |
|            | ź-   | -タを保存             |                                    | C              | trl+S          |                |                |                 |                 |       |          |         |            |            |
|            | デー   | -タに名前を付           | けて保存                               |                |                |                |                |                 |                 |       |          |         |            |            |
|            | デー   | -タをエクスポー          | ·トする( <u>E</u> )                   |                |                |                |                |                 |                 |       |          |         |            |            |
|            | 送    | ā                 |                                    |                |                |                |                |                 |                 |       |          |         |            |            |
|            | デー   | -タセットの新規          | 蜆作成( <u>N</u> )                    | Ci             | trl+N          |                |                |                 |                 |       |          |         |            |            |
| ۵          | デー   | -タセットを消去          | <b>まする(<u> </u>)</b>               |                |                |                |                |                 |                 |       |          |         |            |            |
|            | 作    | 業ディレクトリ(          | <u>W</u> )                         |                |                |                |                |                 |                 |       |          |         |            |            |
|            | ג'   | クリプト・ファイル         | 1/( <u>S</u> )                     |                | ۰.             |                |                |                 |                 |       |          |         |            |            |
|            | セ    | ッション・ファイル         | ↓( <u>S</u> )                      |                | •              |                |                |                 |                 |       |          |         |            |            |
|            | デー   | -タベース( <u>D</u> ) |                                    |                | •              |                |                |                 |                 |       |          |         |            |            |
|            | 関    | 数パッケージ設           | 定( <u>F</u> )                      |                |                |                |                |                 |                 |       |          |         |            |            |
|            | 1    | トインからのリソ          | $-\lambda(\underline{\mathbf{K}})$ |                | -              |                |                |                 |                 |       |          |         |            |            |
| ₩.         | 終    | 了( <u>Q</u> )     |                                    | C              | trl+Q          |                |                |                 |                 |       |          |         |            |            |
|            |      |                   |                                    |                |                |                |                |                 |                 |       |          |         |            |            |
|            |      |                   |                                    |                |                |                |                |                 |                 |       |          |         |            |            |
|            |      |                   |                                    |                |                |                |                |                 |                 |       |          |         |            |            |
|            |      |                   |                                    |                |                |                |                |                 |                 |       |          |         |            |            |
|            |      |                   |                                    |                |                |                |                |                 |                 |       |          |         |            |            |
| 1111       | 7    | 2 - 88            | fx                                 | <b>3</b> 🖉     | β              |                |                |                 |                 |       |          |         |            |            |
| г          | _    |                   | . r                                | * +            |                | ~ +~           | 10 /L -        |                 |                 | ┑_┶╶╼ | T        |         | <u>а</u> т | <b>—</b> 1 |
|            | 7    | ァイル」              | , 「テ                               | ータ             | セット            | ≻の新            | <b>現作</b> 月    | <b>灭(N)」</b>    | を選犰             | くする   | っと,      | 下記      | の画         | 面と         |

| 🎆 gretl: データセットの作成 🛛 🗙 |                |  |  |  |  |  |  |
|------------------------|----------------|--|--|--|--|--|--|
| 観測数: <mark>50</mark>   | •              |  |  |  |  |  |  |
| キャンセル( <u>C</u> )      | OK( <u>O</u> ) |  |  |  |  |  |  |

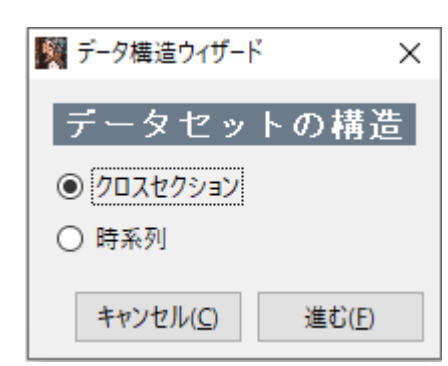

今までの数値例を使いたいので、「50」のところに「5」にして、Enter キーを押すと、 下の画面が出てくる。

DW比の例を示したいので、「時系列」にチェックを入れて、「進む(F)」を選択する。

| 🌠 データ構造ウィザード                        | ×            |                                |
|-------------------------------------|--------------|--------------------------------|
| 時系列の頻度                              |              |                                |
| ◉ 年次                                |              |                                |
| ○ 四半期                               |              | 何を選んでも推定結果には影響しない。             |
| 〇月次                                 |              |                                |
| 〇週次                                 |              | 今回は「その他」にチェックを入れて「進む(F)」を選択する。 |
| ○ 日次(週5日)                           |              |                                |
| ○ 日次(週6日)                           |              |                                |
| ○日次(週7日)                            |              |                                |
| ○ 1時間おき                             |              |                                |
| ○ 10年おき                             |              |                                |
| ○ その他 1 💂                           |              |                                |
| キャンセル( <u>C</u> ) 戻る( <u>B</u> ) 進む | ( <u>E</u> ) |                                |

| ■ データ構造ウィザード                       | ×              |         |      |          |       |
|------------------------------------|----------------|---------|------|----------|-------|
| 観測の始点                              |                |         |      |          |       |
| 時系列 1 ♥                            |                |         |      |          |       |
|                                    |                |         |      |          |       |
|                                    |                |         |      |          |       |
|                                    |                |         |      |          |       |
|                                    |                |         |      |          |       |
|                                    |                | 何も変更せずに | そのまま | 「准まヽ(F)」 | を選択する |
|                                    |                |         |      |          |       |
|                                    |                |         |      |          |       |
| キャンセル( <u>C</u> ) 戻る( <u>B</u> ) 進 | €`( <u>F</u> ) |         |      |          |       |

| M データ構造ウィザード ×                                  |                                     |
|-------------------------------------------------|-------------------------------------|
| データ構造の確認                                        |                                     |
| 時系列, 1 から 5                                     |                                     |
| □ データ入力を開始する                                    | 「データ入力を開始する」にチェックを入れて,「適用(A)」を選択する。 |
|                                                 |                                     |
|                                                 |                                     |
|                                                 |                                     |
|                                                 |                                     |
|                                                 |                                     |
|                                                 |                                     |
| キャンセル( <u>C</u> ) 戻る( <u>B</u> ) 適用( <u>A</u> ) |                                     |

| 🎇 gretl: 変数の名前を付ける 🛛 🗙 |                |  |  |  |  |  |  |  |
|------------------------|----------------|--|--|--|--|--|--|--|
| 最初の変数の名称を入力して下さい       |                |  |  |  |  |  |  |  |
| (最大31文字)               |                |  |  |  |  |  |  |  |
|                        |                |  |  |  |  |  |  |  |
| キャンセル( <u>C</u> )      | OK( <u>O</u> ) |  |  |  |  |  |  |  |
|                        |                |  |  |  |  |  |  |  |

## 変数名を入力する。何でもよいが、ここでは「y」を入力して、「OK」を選択する。

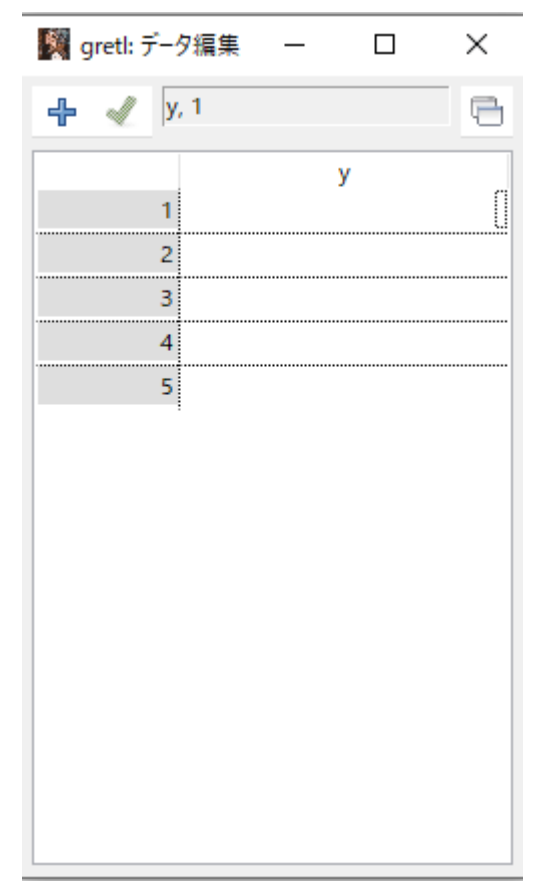

右のように, 順番に, 4, 1, 1, 3, 4 を入力する。 🎇 gretl: データ編集 — 🛛 X 🕂 🎻 у, 5 у 4 2 1 3 1 3 4 4 5

yのデータを入力し終わると,

左上の「十」を選択する。

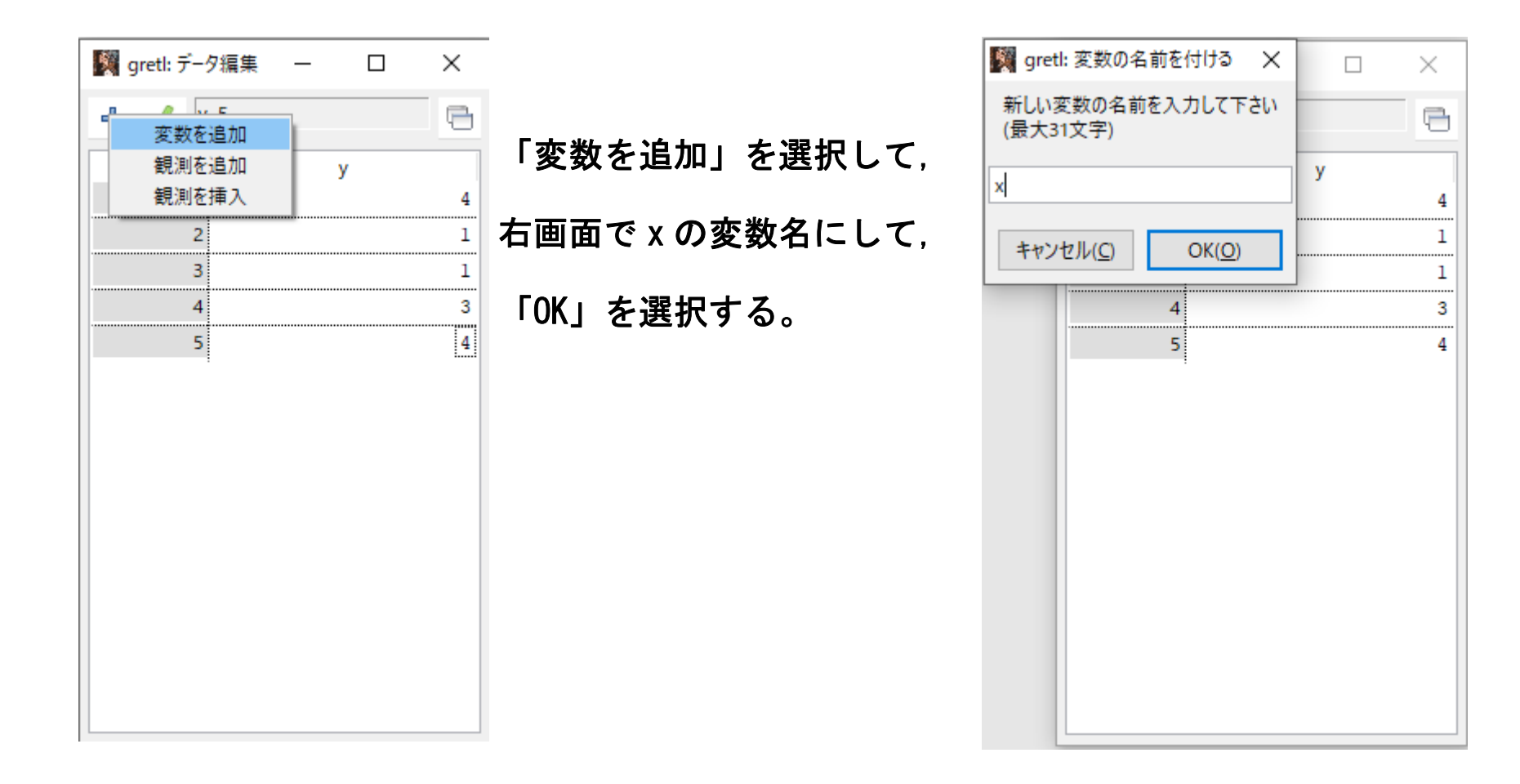

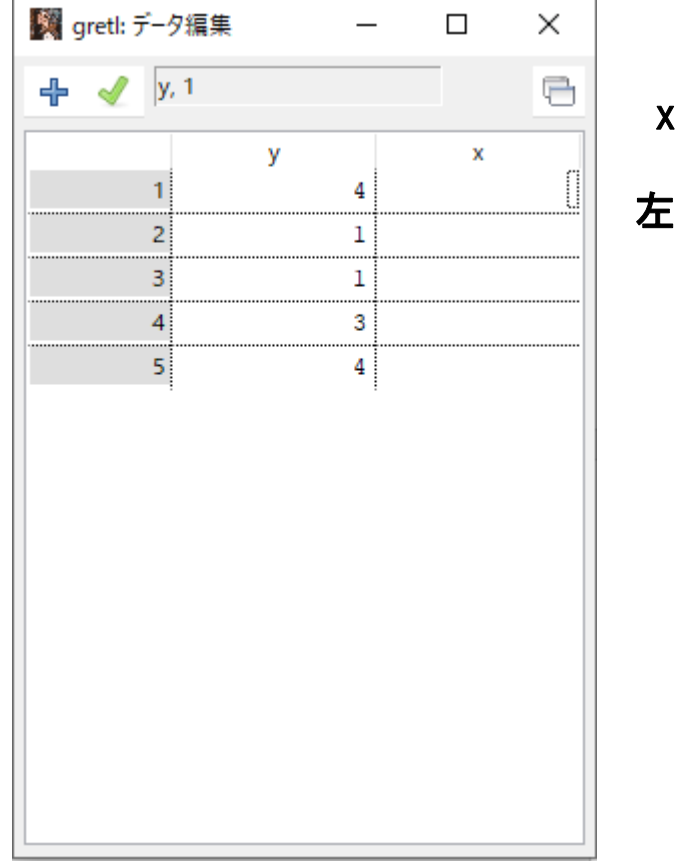

x の列に、5、1、3、2、4 を入力後、

左上の「✓」を選択して、データ入力を終える。

## 下記のように変数名リストが出てくる。

| <b>1</b> | gretl                                     |                 |                 |       |                |                |                |                 |                 |  | _ | × |
|----------|-------------------------------------------|-----------------|-----------------|-------|----------------|----------------|----------------|-----------------|-----------------|--|---|---|
| 271      | ()L                                       | ツール( <u>T</u> ) | データ( <u>D</u> ) | 表示(⊻) | 追加( <u>A</u> ) | 標本( <u>S</u> ) | 変数( <u>V</u> ) | モデル( <u>M</u> ) | ヘルプ( <u>H</u> ) |  |   | 6 |
| 保存       | 保存されていないデータ C:¥Users¥User¥Documents¥gretI |                 |                 |       |                |                |                |                 |                 |  |   |   |
| ID #     | ID # ◀ 変数名 ◀ 変数説明ラベル ◀                    |                 |                 |       |                |                |                |                 |                 |  |   |   |
| 0        | 0                                         | onst            |                 |       |                |                |                |                 |                 |  |   |   |
| 1        | y                                         | /               |                 |       |                |                |                |                 |                 |  |   |   |
| 2        | ( )                                       | (               |                 |       |                |                |                |                 |                 |  |   |   |

 ●推定方法 その1:同じ画面の下の方に下記の画面があり、右から3番目の「<sup>Â</sup>」(「OLS で推定する」)を 選択する。

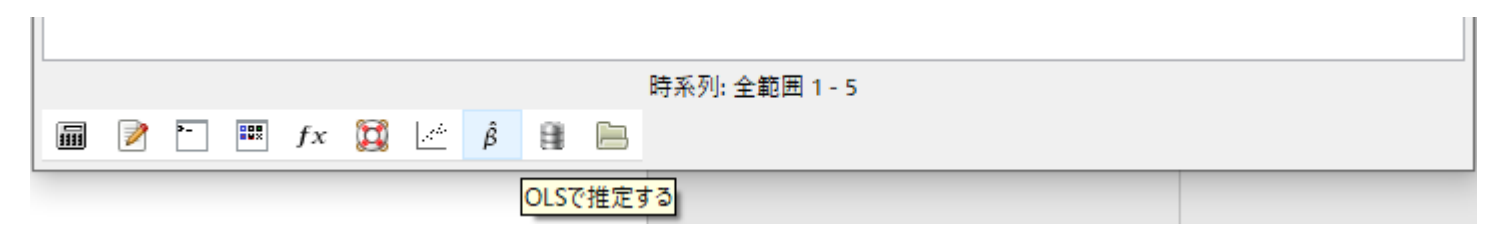

| Mg gretl: モデル指定                                                                       | - 🗆 X                                                     |                                                      |
|---------------------------------------------------------------------------------------|-----------------------------------------------------------|------------------------------------------------------|
| Const<br>y<br>x                                                                       | - 東法(OLS)<br>従属変数<br>□ デフォルトとして設定<br>説明変数 (回帰変数)<br>const | y を選択して「➡」を選択して従属変数に,<br>次に, x を選択して「➡」を選択して説明変数にする。 |
| <ul> <li>□ 頑健標準誤差を使用する HA</li> <li>ラグ</li> <li>ヘルプ(<u>H</u>) クリア(<u>C</u>)</li> </ul> | AC<br>キャンセル( <u>C</u> ) OK( <u>O</u> )                    |                                                      |

## 下記の画面となる。「OK」を選択すると、推定結果が右のように出力される。

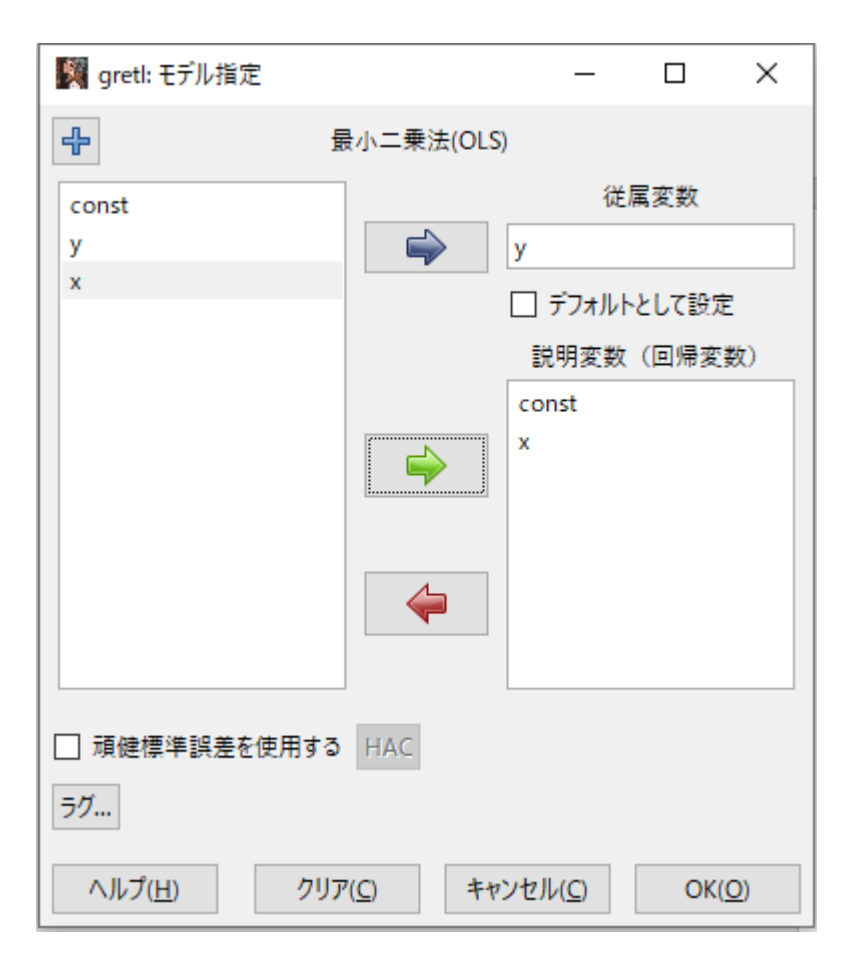

| I gretl: モデル1                                                                                                    | - 🗆                                                                              | $\times$ |
|----------------------------------------------------------------------------------------------------|----------------------------------------------------------------------------------|----------|
| <u>フ</u> ァイル 編集( <u>E</u> ) 検定( <u>T</u> ) 保存( <u>S</u> ) グラフ( <u>G</u> ) 分析( <u>A</u> ) <u>L</u> aTeX                                                                                                    |                                                                                  | 6        |
| モデル 1: 最小二乗法(OLS), 観測: 1-5<br>従属変数: y                                                                                                    |                                                                                  |          |
| 係数  標準誤差  t 値   p 値                                                                                                    |                                                                                  |          |
| const 0.500000 1.25565 0.3982 0.7171<br>× 0.700000 0.378594 1.849 0.1616                                                                                                    |                                                                                  |          |
| Mean dependent var<br>Sum squared resid<br>R-squared<br>F(1, 3)<br>Log-likelihood<br>rho<br>Content of the squared<br>Mean dependent var<br>S.D. dependent var<br>S.E. of regression<br>Adjusted R-squared<br>P-value(F)<br>Akaike criterion<br>16.65415<br>Hannan-Quinn<br>Po.175853<br>Durbin-Watson | 1.516575<br>1.197219<br>0.376812<br>0.161594<br>17.43527<br>15.33881<br>2.197674 |          |

# ●推定方法 その2: 左から3番目の「□」(「gret|コンソールを開く」)を選択する。

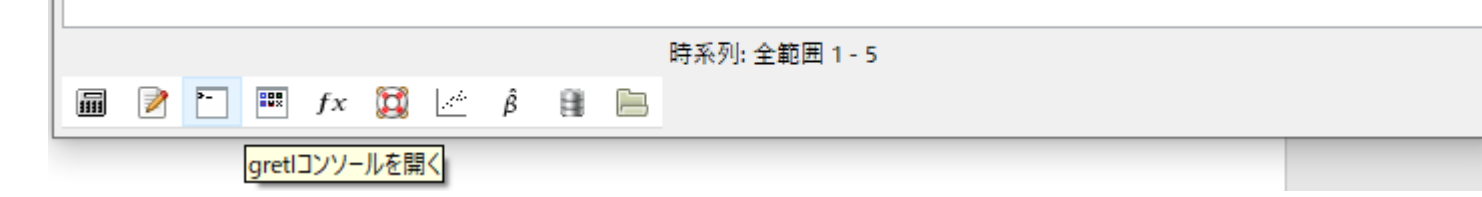

### 下記の画面が出る。

| Image gretコンソール                       | — | × |
|---------------------------------------|---|---|
|                                       |   |   |
| gretlコンソール: helpと入力するとコマンドのリストが表示されます |   |   |
|                                       |   |   |
|                                       |   |   |
|                                       |   |   |
|                                       |   |   |
|                                       |   |   |
|                                       |   |   |
|                                       |   |   |
|                                       |   |   |
|                                       |   |   |
|                                       |   |   |
|                                       |   |   |
|                                       |   |   |

? の後に ols y const x と打って, Enter キーを押すと, 次ページの結果が出力される。

| gretlコンソール                                                                                                    | _                                                           |  | × |  |  |  |  |  |
|----------------------------------------------------------------------------------------------------|-------------------------------------------------------------|--|---|--|--|--|--|--|
|                                                                                                    |                                                             |  |   |  |  |  |  |  |
| gretlコンソール: helpと入力するとコマンドのリストが表示さ<br>? ols y const x                                                                                                    | ちれます                                                        |  |   |  |  |  |  |  |
| モデル 2: 最小二乗法(OLS), 観測: 1-5<br>従属変数: y                                                                                                    |                                                             |  |   |  |  |  |  |  |
| 係数 標準誤差 t値 p値                                                                                                    |                                                             |  |   |  |  |  |  |  |
| const 0.500000 1.25565 0.3982 0.7171<br>x 0.700000 0.378594 1.849 0.1616                                                                                                    |                                                             |  |   |  |  |  |  |  |
| Mean dependent var 2.600000 S.D. dependent var 1.51<br>Sum squared resid 4.300000 S.E. of regression 1.19<br>R-squared 0.532609 Adjusted R-squared 0.37<br>F(1, 3) 3.418605 P-value(F) 0.16<br>Log-likelihood -6.717635 Akaike criterion 17.4<br>Schwarz criterion 16.65415 Hannan-Quinn 15.3<br>rho -0.175853 Durbin-Watson 2.19<br>? | 16575<br>37219<br>76812<br>31594<br>43527<br>33881<br>37674 |  |   |  |  |  |  |  |

ols と const は自動的に赤色で表示される。赤字はコマンド、予約語などである。

ols = ordinary least squares (最小二乗法)

const = constant term (定数項)

ols y const x は  $Y_i = \alpha + \beta X_i + u_i$  を最小二乗法で推定するという意味(被説明変数,説明変数と並べて 書く)。